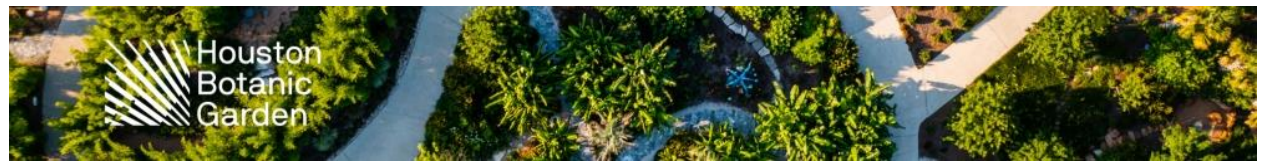

## Sign up for a Volunteer Shift 1 of 2 ways:

- 1. Opportunity Calendar
- 2. Opportunity List

| HOME            |                                          | SCHEDULE   | HOURS    | REPORTS | CONTACT |                       |                               | MY PRO                     | OFILE                         | -                   |
|-----------------|------------------------------------------|------------|----------|---------|---------|-----------------------|-------------------------------|----------------------------|-------------------------------|---------------------|
| All Ca<br>Conse | Opportunity Calendar<br>Opportunity List | inteer Day | /s - Wet | lands   | *       | Back to Activity List | <mark>ల</mark> <u>Log Out</u> | ? <u>Help</u> ⊡<br>Adminis | ⇔ <u>Switch</u><br>strator Vi | <u>h to</u><br>′iew |

### 1. Opportunity Calendar

- Select an activity you wish to sign up for:

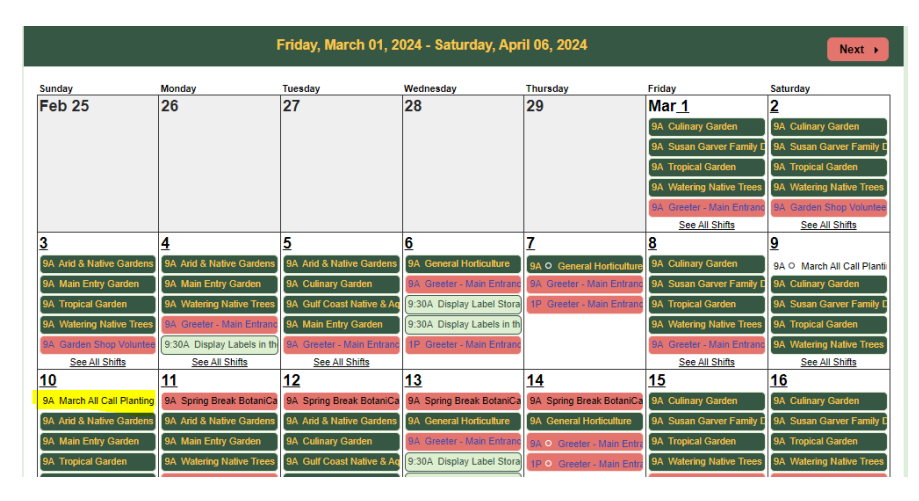

Click Sign Up

\_

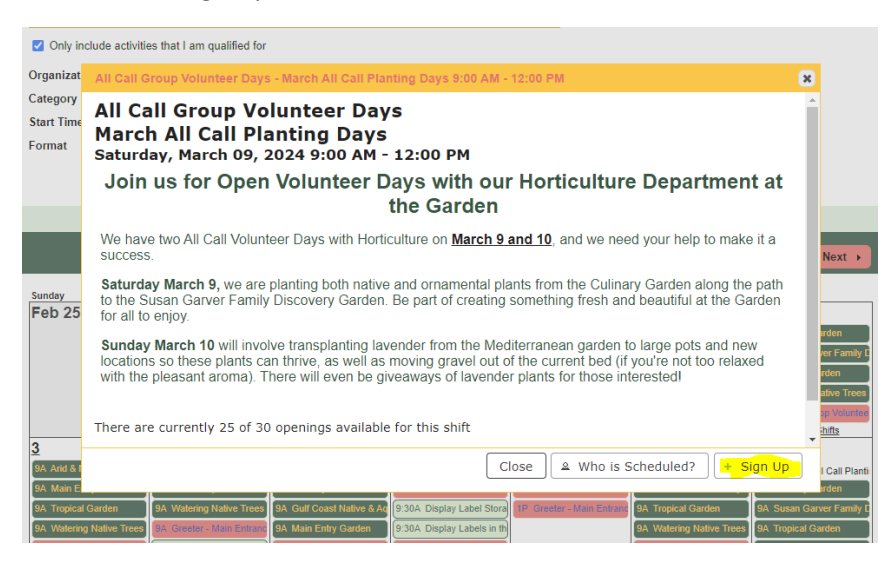

|                     | Hour<br>Bota<br>Gard            | ston<br>inic<br>Jen       |                            |                           |                           |                            | 20                                                                                                    |
|---------------------|---------------------------------|---------------------------|----------------------------|---------------------------|---------------------------|----------------------------|----------------------------------------------------------------------------------------------------|
|                     |                                 | Friday, March 01, 2       | 2024 - Saturday, Api       | ril 06, 2024              |                           | Next →                     | Thank you for signing up. You have been automatically assigned! Please confirm your new assignment(s) below. |
| Sunday              | Monday                          | Tuesday                   | Wednesday                  | Thursday                  | Friday                    | Saturday                   |                                                                                                    |
| Feb 25              | 26                              | 27                        | 28                         | 29                        | Mar_1                     | 2                          |                                                                                                    |
|                     |                                 |                           |                            |                           | 9A Ø Culinary Garden      | 9A Culinary Garden         |                                                                                                    |
|                     |                                 |                           |                            |                           | 9A Susan Garver Family E  | 9A Susan Garver Family E   |                                                                                                    |
|                     |                                 |                           |                            |                           | 9A Tropical Garden        | 9A Tropical Garden         |                                                                                                    |
|                     |                                 |                           |                            |                           | 9A Greeter - Main Entranc | 9A. Garden Shon Voluntee   |                                                                                                    |
|                     |                                 |                           |                            |                           | See All Shifts            | See All Shifts             |                                                                                                    |
| 3                   | 4                               | 5                         | <u>6</u>                   | 7                         | 8                         | 9                          |                                                                                                    |
| 9A Arid & Native Ga | ardens 9A Arid & Native Gardens | 9A Arid & Native Gardens  | 9A General Horticulture    | 9A General Horticulture   | 9A Culinary Garden        | 9A 🗇 March All Call Planti |                                                                                                    |
| 9A Main Entry Gard  | den 9A Main Entry Garden        | 9A Culinary Garden        | 9A Greeter - Main Entrand  | 9A Greeter - Main Entranc | 9A Susan Garver Family D  | 9A Ø Culinary Garden       |                                                                                                    |
| 9A Tropical Garden  | 9A Watering Native Trees        | 9A Gulf Coast Native & Ar | 9:30A Display Label Stora  | 1P Greeter - Main Entrand | 9A O Tropical Garden      | 9A Susan Garver Family D   |                                                                                                    |
| 9A Watering Native  | Trees 9A Greeter - Main Entran  | 9A Main Entry Garden      | 9:30A Display Labels in th |                           | 94 Q Watering Native Tree | 9A Tropical Garden         |                                                                                                    |

You will automatically be signed up, but you will not be confirmed.

- Confirm your shift in your Schedule tab

| Schedule                                                                                         | UNITIES - SCHEDULE                                                                                                    | HOURS            | REPORTS                                                        | CONTACT                     | O Log Out                   | 7 <u>Help.</u> C | MY F                               | PROFILE * |
|--------------------------------------------------------------------------------------------------|----------------------------------------------------------------------------------------------------|------------------|----------------------------------------------------------------|-----------------------------|-----------------------------|------------------|------------------------------------|-----------|
| Filters                                                                                          |                                                                                                    |                  |                                                                |                             |                             |                  |                                    |           |
| From 03/05/2024                                                                                  | To 06/26/2024 Filter Stur                                                                                                    | 1.               |                                                                |                             |                             |                  |                                    |           |
|                                                                                                  |                                                                                                    |                  |                                                                |                             |                             |                  |                                    |           |
|                                                                                                  |                                                                                                    |                  |                                                                |                             |                             |                  |                                    |           |
| subscribe to weekly re                                                                           | minder emails or subscribe to a calen                                                                                                    | idar feed v      | risit <u>your contact in</u>                                   | formation page              | -                           |                  |                                    |           |
| subscribe to weekly rei                                                                          | minder emails or subscribe to a calen<br>ACTIVITY                                                                                                    | dar feed v       | risit your contact in<br>DATE                                  | formation page              | END                         | WHO?             | ACTIONS                            |           |
| subscribe to weekly re<br>ORGANIZATION<br>Houston Botanic<br>Barden                              | Minder emails or subscribe to a calen<br>ACTIVITY<br>All Call Group Volunteer Days -<br>March All Call Planting Days                                                                    | idar feed v      | fsit your contact in<br>DATE<br>Sat 3/9/2024                   | START<br>9:00 AM            | END<br>12:00 PM             | WHO?             | ACTIONS<br>* Remove                |           |
| subscribe to weekly re<br>ORGANIZATION<br>Houston Botanic<br>Garden<br>Houston Botanic<br>Garden | Minder emails or subscribe to a calen<br>ACTIVITY<br>All Call Group Volunteer Days -<br>March All Call Planting Days<br>All Call Group Volunteer Days -<br>March All Call Planting Days | odar feed v<br>O | fisit your contact in<br>DATE<br>Sat 3/9/2024<br>Sun 3/10/2024 | START<br>9:00 AM<br>9:00 AM | END<br>12:00 PM<br>12:00 PM | WHO?             | ACTIONS   Remove  Confirm  Decline |           |

- Click Confirm

| ✓ Filters                       |                                                   |                                                     |   |                       |  |
|---------------------------------|---------------------------------------------------|-----------------------------------------------------|---|-----------------------|--|
| FILTER THE LIST OF SHIFTS Don't | Confirm                                           | 3                                                   | × |                       |  |
|                                 | Are you sure you want t<br>Sunday, March 10, 2024 | to confirm this assignment?<br>4 9:00 AM - 12:00 PM |   | Filter Shifts         |  |
|                                 |                                                   |                                                     |   |                       |  |
| DATE ST                         |                                                   | Cancel Confirm                                      | ? | ACTIONS               |  |
| Saturday, March 09, 2024 9:     | 00 AW 12.00 FW                                    | 24730                                               | J | Scheduled - Confirmed |  |
| Sunday, March 10, 2024 9:       | 00 AM 12:00 PM                                    | 20 / 30                                             |   | Scheduled 🗸 Confirm   |  |
|                                 |                                                   |                                                     |   | Select /              |  |

Once you confirm, a staff person is then notified that you've signed up for your shift.

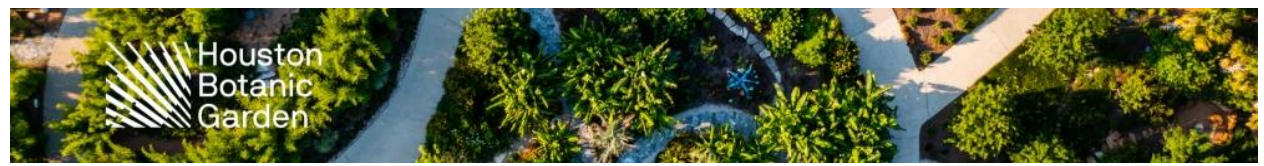

You can remove the shift at any point up until usually about 24 hours before the start-time of your shift. If you cannot make it, we kindly ask that you let us know by emailing or calling the person mentioned in the shift notes, or <u>volunteers@hbg.org</u>. Thank you!

- 2. Opportunity List
- Filter the activities you wish to see available shifts for, or simply scroll through the different departments/categories at the Garden to find available shifts

|                                                                               | Botanic<br>Garden                                                                                                    | /                                                                                                    |                                                                                         |                                                                            |                                                    |                        | 6   |
|-------------------------------------------------------------------------------|----------------------------------------------------------------------------------------------------|----------------------------------------------------------------------------------------------------|-----------------------------------------------------------------------------------------|----------------------------------------------------------------------------|----------------------------------------------------|------------------------|-----|
| IE OPPORTI                                                                    | JNITIES - SO                                                                                                    | CHEDULE                                                                                                    | HOURS                                                                                   | REPORTS                                                                    | CONTACT                                            |                        |     |
|                                                                               | y Calendar                                                                                                    |                                                                                                    |                                                                                         |                                                                            |                                                    | <mark>ి Log Out</mark> | ? 🗄 |
| r nici Acuviues                                                               |                                                                                                    |                                                                                                    |                                                                                         |                                                                            |                                                    |                        |     |
|                                                                               |                                                                                                    |                                                                                                    |                                                                                         |                                                                            |                                                    |                        |     |
| Looking to volunte<br>find opportunities of                                   | er on a specific day?<br>on a calendar to easi                                                                                                    | ? Try the new <u>C</u><br>ily find activities                                                                                                    | <u>pportunity C</u><br>s on the days                                                    | <u>alendar</u> ! This nev<br>you are available                             | v page lets you<br>e to help!                      | ×                      |     |
| Looking to volunte<br>find opportunities o<br>FILTERS                         | er on a specific day?<br>n a calendar to easi<br>Only include ac<br>Only include ac                                                                                    | ? Try the new Q<br>ily find activities<br>tivities that I ar<br>tivities that hav                                                                                    | pportunity C<br>s on the days<br>n qualified fo<br>re openings a                        | <u>alendar</u> ! This nev<br>s you are availabl<br>r<br>available          | v page lets you<br>e to help!                      | ×                      |     |
| Looking to volunte<br>find opportunities of<br>FILTERS                        | er on a specific day?<br>on a calendar to easi<br>Only include ac<br>Only include ac<br>Include activities for<br>Generally Ava                                        | Prry the new Q<br>ily find activities<br>tivities that I ar<br>tivities that hav<br>r which I am cu<br>allable Sig                                                   | Deportunity C<br>s on the days<br>n qualified fo<br>re openings a<br>rrently<br>gned Up | alendar! This nev<br>you are availabl<br>r<br>available<br>Scheduled (     | / page lets you<br>e to help!<br>_ On the backup I | ×                      |     |
| Looking to volunte<br>find opportunities of<br>FILTERS<br>ORGANIZATION        | er on a specific day?<br>on a calendar to easi<br>Only include ac<br>Only include act<br>Include activities for<br>Generally Ava<br>Houston Botanic C                  | P Try the new Q<br>ily find activities<br>trivities that I ar<br>trivities that hav<br>r which I am cu<br>ailable Si<br>Garden                                       | Deportunity C<br>s on the days<br>n qualified fo<br>re openings a<br>rrently<br>gned Up | alendar! This nev<br>s you are availabl<br>r<br>available<br>] Scheduled [ | v page lets you<br>e to help!<br>_ On the backup I | ×                      | v   |
| Looking to volunte<br>find opportunities (<br>FILTERS<br>ORGANIZATION<br>SORT | er on a specific day's<br>on a calendar to easi<br>only include ac<br>Only include ac<br>Include activities for<br>Generally Ava<br>Houston Botanic C<br>Activity Name | P Try the new<br>P Try the new<br>Ily find activities<br>trivities that I an<br>trivities that I an<br>trivities that hav<br>r which I am cu<br>allable Si<br>Garden | Ppportunity C<br>s on the days<br>n qualified fo<br>re openings a<br>rrently<br>gned Up | alendar! This nev<br>you are availabl<br>r<br>available<br>Scheduled [     | v page lets you<br>e to help!<br>On the backup I   | ×                      | v   |

Then, select the activity you'd like to sign up for

|   | SHIFTS | START DATE                                                               | END DATE                                                                                                    |
|---|--------|--------------------------------------------------------------------------|----------------------------------------------------------------------------------------------------|
| 0 | 2      | 3/9/2024                                                                 | 3/10/2024                                                                                                    |
| 0 | 2      | 5/4/2024                                                                 | 5/5/2024                                                                                                    |
| 0 | 4      | 4/24/2024                                                                | 10/23/2024                                                                                                    |
|   | 0<br>0 | SHIFTS           0         2           0         2           0         4 | SHIFTS         START DATE           ①         2         3/9/2024           ①         2         5/4/2024           ①         4         4/24/2024 |

- Click Sign Up on the date and time you choose

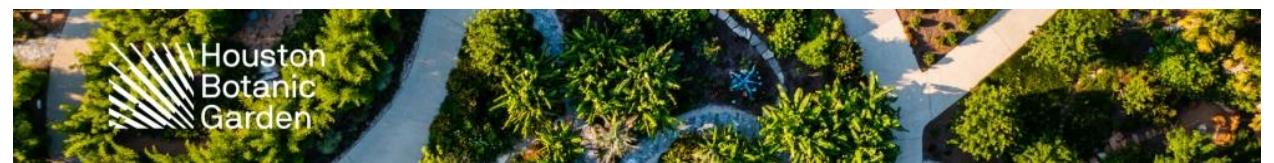

# All Call Group Volunteer Days - March All Call Planting Days

← <u>Back to Activity List</u> <sup>(2)</sup> <u>Log Out</u> ? <u>Help</u> <sup>27</sup> ↔ <u>Switch to</u> <u>Administrator View</u>

Activity Details

### Join us for Open Volunteer Days with our Horticulture Department at the Garden

We have two All Call Volunteer Days with Horticulture on March 9 and 10, and we need your help to make it a success.

**Saturday March 9**, we are planting both native and ornamental plants from the Culinary Garden along the path to the Susan Garver Family Discovery Garden. Be part of creating something fresh and beautiful at the Garden for all to enjoy.

Sunday March 10 will involve transplanting lavender from the Mediterranean garden to large pots and new locations so these plants can thrive, as well as moving gravel out of the current bed (if you're not too relaxed with the pleasant aroma). There will even be giveaways of lavender plants for those interested!

+ Add me to the back-up list in case you ever need extras

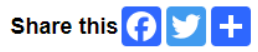

#### Filters

 FILTER THE LIST OF SHIFTS Don't Filter

 SHIFTS ON

 ALL

 Image: Subscript of Subscript of Subscrit of Subscript of Subscript of Subscript of Subscript of S

| DATE                     | START   | END      | OVERLAP | OPENINGS | WHO? | ACTIONS   | •       |
|--------------------------|---------|----------|---------|----------|------|-----------|---------|
| Saturday, March 09, 2024 | 9:00 AM | 12:00 PM |         | 25 / 30  | ۷    | + Sign Up |         |
| Sunday, March 10, 2024   | 9:00 AM | 12:00 PM |         | 21/30    | ۹    | + Sign Up |         |
|                          |         |          |         |          |      | Sele      | ect All |

### - Automatically "Confirm" will pop up, and click Confirm

| DATE                     | START   | END      | OVERLAP | OPENINGS | WHO? | ACTIONS                         | •        |
|--------------------------|---------|----------|---------|----------|------|---------------------------------|----------|
| Saturday, March 09, 2024 | 9:00 AM | 12:00 PM |         | 24 / 30  | 2    | Scheduled <mark> Confirm</mark> |          |
| Sunday, March 10, 2024   | 9:00 AM | 12:00 PM |         | 21/30    | 2    | + Sign Up                       |          |
|                          |         |          |         |          |      | Se                              | lect All |

lousto Share this x Confirm Are you sure you want to confirm this assignment? Filters Saturday, March 09, 2024 9:00 AM - 12:00 PM FILTER THE LIST OF SHIFTS Don't SHIFTS ON ALL | Sunday Cancel DATE END OVERLAP OPENINGS WHO? ACTIONS Scheduled 🗸 Confirm Saturday, March 09, 2024 9:00 AM 12:00 PM 24/30 

- You will see it will read: "Scheduled- Confirmed"

| DATE                     | START   | END      | OVERLAP | OPENINGS | WHO? | ACTIONS               | •        |
|--------------------------|---------|----------|---------|----------|------|-----------------------|----------|
| Saturday, March 09, 2024 | 9:00 AM | 12:00 PM |         | 24 / 30  | 2    | Scheduled - Confirmed |          |
| Sunday, March 10, 2024   | 9:00 AM | 12:00 PM |         | 21/30    | 2    | + Sign Up             |          |
|                          |         |          |         |          |      | Selec                 | ct All 🗆 |

In the Schedule tab, you have the option to remove your shift.

You can remove the shift at any point up until usually about 24 hours before the start-time of your shift. If you cannot make it, we kindly ask that you let us know by emailing or calling the person mentioned in the shift notes, or <u>volunteers@hbg.org</u>. Thank you!

| To subscribe to weekly ren | o subscribe to weekly reminder emails or subscribe to a calendar feed visit <u>your contact information page</u> . |   |              |         |          |      |          |          |   |
|----------------------------|----------------------------------------------------------------------------------------------------|---|--------------|---------|----------|------|----------|----------|---|
| ORGANIZATION               | ACTIVITY                                                                                                    |   | DATE         | START   | END      | WHO? | ACTIONS  |          | 1 |
| Houston Botanic<br>Garden  | All Call Group Volunteer Days - March All<br>Call Planting Days                                                    | 0 | Sat 3/9/2024 | 9:00 AM | 12:00 PM | ۷    | × Remove | đ        |   |
|                            |                                                                                                    |   |              |         |          |      | Se       | lect All |   |
|                            |                                                                                                    |   |              |         |          |      |          |          |   |

Email <u>volunteers@hbg.org</u> with any questions or if you run into any issues signing up for shifts at the Houston Botanic Garden. Thank you for being an amazing volunteer!